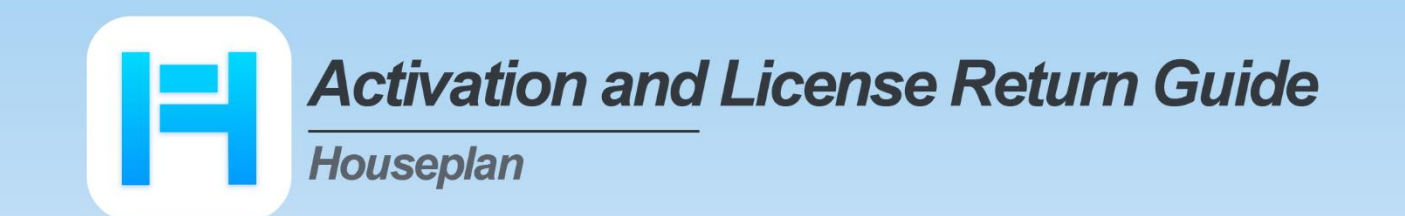

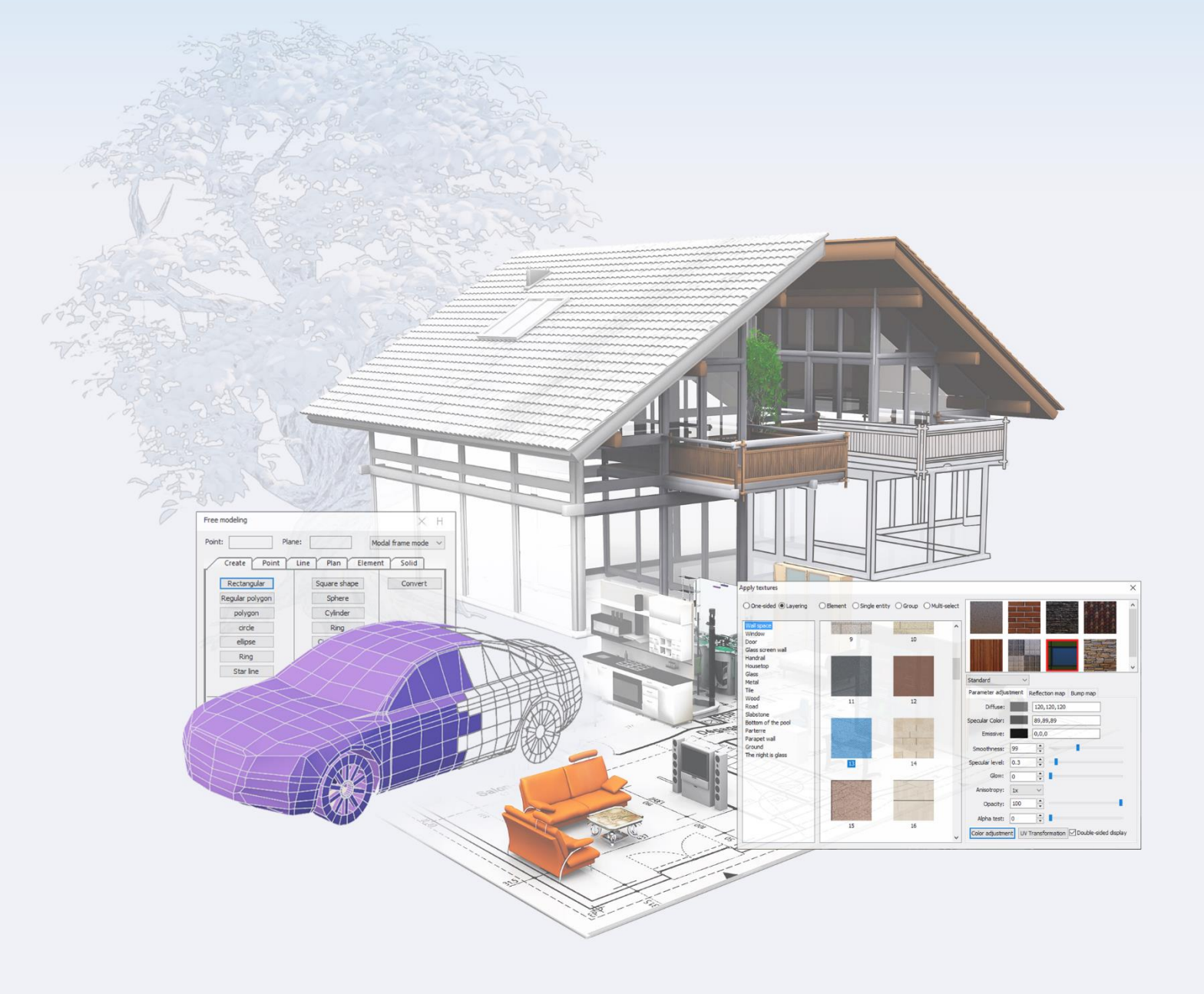

| 1. License Key Activation        | 1   |
|----------------------------------|-----|
| 2. Standalone License Key        | 1   |
| 2.1. Online Activation           | 2   |
| 2.2. Manual Activation           | 3   |
| 3. Standalone License Key Return | 8   |
| 3.1. Online Return               | 9   |
| 3.2. Manual Return               | .10 |

### 1. License Key Activation

After you install Houseplan and start up software, the system prompts you to choose Activate or Trial. In both cases, please select a version accordingly first.

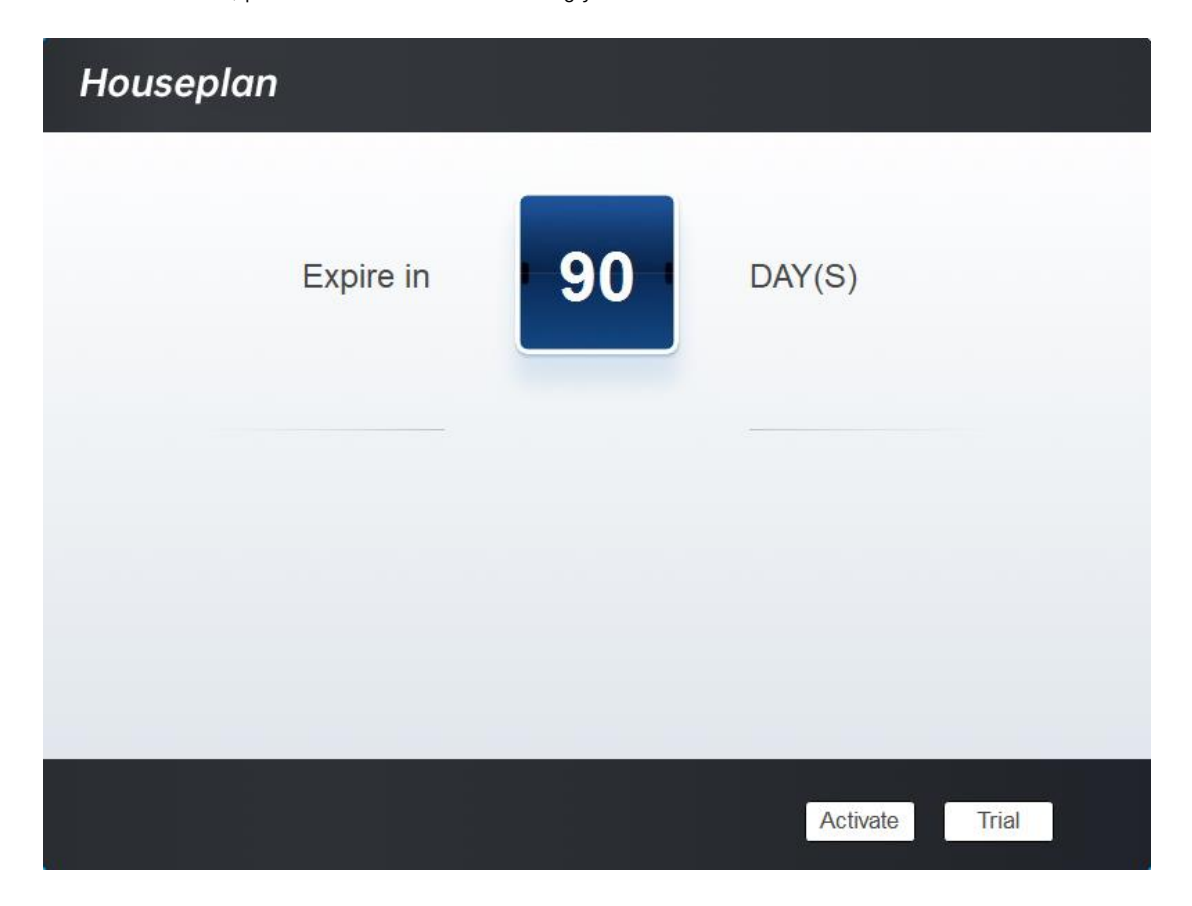

If you want to try Houseplan, just select Trial to get a 90-day trial of the software. During the trial period, the product performs as fully activated.

If you already have a valid license key, you can activate the software directly by selecting Activate to open Houseplan License Manager.

# 2. Standalone License Key

You need a valid standalone license key (serial number e.g. B05E-E707-6D01-0100-24EC-282B-5914-0400) to activate your Houseplan.

There are two methods provides in License key tab.

Online Activation: Activate license online

Manual Activation: Activate license manually

### 2.1. Online Activation

Instruction: Make sure your computer is connected to the internet.

1. Click Online Activation (0).

| Houseplan License<br>Manager |                                                                                                    | × |
|------------------------------|----------------------------------------------------------------------------------------------------|---|
| C License Information        | Online Activation(O) Manual Activation(M)                                                                                                    |   |
| License Key (L)              | If there is a license of higher version existing please ACTIVATE it directly. For a new activation, please input the license key and click Activate button. License Key |   |
|                              | Activate                                                                                                    |   |
| 2. Input your License I      | Key (serial number) and click the "Activate" button                                                                                                    |   |
| Houseplan License<br>Manager |                                                                                                    | × |
| E License Information        | Online Activation(O) Manual Activation(M)                                                                                                    |   |
| License Key (L)              | If there is a license of higher version existing please ACTIVATE it directly. For a new activation, please input the license key and click Activate button.             |   |
|                              | B05E-E707-6D01-0100-24EC-282B-5914-0400                                                                                                    |   |
|                              |                                                                                                    |   |
|                              |                                                                                                    |   |
|                              | Activate                                                                                                    |   |

3. After a few seconds the following message appears. Click "OK" button to finish the activation. Then restart your Houseplan.

.

| Houseplan                                                | × |
|----------------------------------------------------------|---|
| License has been activated. Please restart the software. |   |
| ОК                                                       | ] |

**Note:** For Windows Server operation system, if it prompts "Session does not exist" when activate or return Houseplan standalone license online via Houseplan License Manager, please check the following solution:

1. Open Internet Explorer (IE) and select Internet Options and then click Trusted sites from Security tab.

2. Add the following two sites to the trusted sites. http://www.gisroad.com

3. Click "OK" button to save the security settings. Then you can activate or return Houseplan standalone license online normally.

| General       Security       Privacy       Content       Connections       Programs       Advanced         Select a zone to view or change security settings.       Image: Content connections       Image: Content connections       Image: Content connecontent connections< |
|----------------------------------------------------------------------------------------------------|
| Select a zone to view or change security settings.<br>Internet Local intranet Trusted sites<br>Trusted sites<br>Trusted sites<br>Trusted sites<br>Trusted sites<br>Trust of to damage your computer or<br>Sites<br>Security level for this zone<br>Allowed levels for this zone: All<br>Minimal safeguards and warning prompts are provided<br>Minimal safeguards and warning prompts are provided<br>All active content can run<br>All active content can run<br>Appropriate for sites that you absolutely trust                                                                                                    |
| Internet       Local intranet       Trusted sites       Restricted sites         Internet       Local intranet       Trusted sites       Restricted sites         Internet       This zone contains websites that you trust not to damage your computer or your files.       Sites         Security level for this zone       Allowed levels for this zone: All       Internet Low         Iminal safeguards and warning prompts are provided       Minimal safeguards and warning prompts are provided         Iminal safeguards and warning prompts are provided       All active content can run         Iminal safeguards for this you absolutely trust       All active content can run                                                                                                    |
| Internet Local intranet Trusted sites Restricted<br>sites Trusted sites Trusted sites This zone contains websites that you<br>trust not to damage your computer or<br>your files. Security level for this zone Allowed levels for this zone: All Allowed levels for this zone: All Allowed levels for this zone: All Allowed levels for this zone: All Allowed levels for this zone: All Allowed levels for this zone: All Allowed levels for this zone: All Allowed levels for this zone: All Allowed levels for this zone: All Allowed levels for this zone: All Allowed levels for this zone: All Allowed levels for this zone: All Allowed levels for this zone: All Allowed levels for this zone: All components and run without prompts Allowed content can run Appropriate for sites that you absolutely trust                                                                                                    |
| Trusted sites       Sites         This zone contains websites that you trust not to damage your computer or your files.       Sites         Security level for this zone       Allowed levels for this zone: All         Allowed levels for this zone: All       -         -       -         -       -         -       -         -       -         -       -         -       -         -       -         -       -         -       -         -       -         -       -         -       -         -       -         -       -         -       -         -       -         -       -         -       -         -       -         -       -         -       -         -       -         -       -         -       -         -       -         -       -         -       -         -       -         -       -         -       -         -       -                                                                                                    |
| This zone contains websites that you<br>trust not to damage your computer or<br>your files.<br>Security level for this zone<br>Allowed levels for this zone: All<br>Minimal safeguards and warning prompts are provided<br>Most content is downloaded and run without prompts<br>All active content can run<br>All active content can run<br>Appropriate for sites that you absolutely trust                                                                                                    |
| Security level for this zone<br>Allowed levels for this zone: All<br>- Low<br>- Minimal safeguards and warning prompts are provided<br>- Most content is downloaded and run without prompts<br>- All active content can run<br>- Appropriate for sites that you absolutely trust                                                                                                    |
| Allowed levels for this zone: All           -         Low           -         Minimal safeguards and warning prompts are provided           -         -           -         Nost content is downloaded and run without prompts           -         -           -         -           -         -           -         -           -         -           -         -           -         -           -         -           -         -           -         -           -         -           -         -           -         -           -         -           -         -           -         -           -         -           -         -           -         -           -         -           -         -           -         -           -         -           -         -           -         -           -         -           -         -           -         -           -         - <tr tr=""></tr>                                                                                                    |
|                                                                                                    |
| Low     Minimal safeguards and warning prompts are provided     Most content is downloaded and run without prompts     All active content can run     Appropriate for sites that you absolutely trust                                                                                                    |
|                                                                                                    |
| Enable Protected Mode (requires restarting Internet Explorer)                                                                                                    |
| Custom level Default level                                                                                                    |
| Reset all zones to default level                                                                                                    |
|                                                                                                    |
| OK Cancel Apply                                                                                                    |

#### 2.2. Manual Activation

**Instruction:** If your computer is not connected to the internet, you can use activation file (xml file) to activate your Houseplan manually.

1. Click Manual Activation (M).

| Houseplan License<br>Manager | ×                                                                                                    |
|------------------------------|----------------------------------------------------------------------------------------------------|
| License Information          | Online Activation(O) Manual Activation(M)                                                                                                    |
| License Key (L)              | If there is a license of higher version existing please ACTIVATE it directly. For a new activation, please input the license key and move to the next steps.<br>License Key                                                                                                |
|                              | 1. GENERATE request file.                                                                                                    |
|                              | <ol> <li>Upload request file to <a href="https://license.gstarcad.net/">https://license.gstarcad.net/</a> and get license file (or send request<br/>file to your local distributor/reseller from whom you purchased Houseplan products to get<br/>license file)</li> </ol> |
|                              | 3. LOAD the license file and click Activate button.                                                                                                    |
|                              | Activate                                                                                                    |

2. Input your license key (serial number) and click the "GENERATE" button to get the request file and save

| louseplan License<br>lanager |                                                                                                    |
|------------------------------|----------------------------------------------------------------------------------------------------|
| License Information          | Online Activation(O) Manual Activation(M)                                                               |
| License Key (L)              | If there is a license of higher version existing please ACTIVATE it directly. For a new                 |
|                              | activation, please input the license key and move to the next steps.                                    |
|                              | B05E-E707-6D01-0100-24EC-282B-5914-0400                                                                 |
|                              | 1 GENERATE request file.                                                                                |
|                              | 2. Upload request file to https://license.gstarcad.net/ and get license file (or send request           |
|                              | file to your local distributor/reseller from whom you purchased Houseplan products to get license file) |
|                              | 3. LOAD the license file and click Activate button.                                                     |
|                              |                                                                                                    |
|                              | Activate                                                                                                |
|                              | Activate                                                                                                |

| Q |
|---|
|   |
| ? |
|   |
|   |
|   |
|   |
|   |
|   |
|   |
|   |
| > |
| ~ |
| ~ |
|   |
|   |
|   |

3. There are 2 ways to acquire license file with the saved request file:

Option 1: E-mail

You can send the request file from any computer with internet connected to your local Houseplan distributor/reseller from whom you purchased Houseplan products to get the license file.

Option 2: Online Service

You can access Houseplan online service center from any computer with internet connected to download the license file.

- (1) Login to Houseplan online service center: <u>https://license.gstarcad.net/</u>
- (2) Input your license key (serial number) and click the "Login" button to continue.

| Please input your License to log                         | in                      |                                              |             |
|----------------------------------------------------------|-------------------------|----------------------------------------------|-------------|
| License                                                  |                         |                                              |             |
| B05E-E707-6D01-0100-24E                                  | C-282B-5914-040         | 00                                           | $\otimes$   |
|                                                          |                         |                                              |             |
|                                                          | Login                   |                                              |             |
| (3) In Activation tab, click t                           | he "Activate" button to | ) continue.                                  |             |
| Activation License Management                            | Sync Log                | My Lice<br>805E-E707-6D01-0100-24EC-282B-591 | ense Logout |
| Activate<br>My License: B05E-E707-6D01-0100-24EC-282B-59 | 14-0400                 |                                              |             |

| Product                                                                                                    | Encryption Type License 1                 | ype Language   | Service Period        | License Status | Response XML |
|----------------------------------------------------------------------------------------------------|-------------------------------------------|----------------|-----------------------|----------------|--------------|
| Houseplan Professional                                                                                              | Stand-alone Internal U<br>Version License | Jse en-US<br>e | 2023-03-10~2024-03-09 | Returned       |              |
| Please download Response XML file to activate your product.<br>Please click"Return License" to return your license. |                                           |                |                       |                |              |

(4) Click the "Choose File" button and select the request file you have saved and click the "Submit" button to continue.

| $\bigotimes$                             | Activation                                                              | My License<br>805E-E707-6D01-0100-24EC-282B-5914-0400 | Logout |  |  |
|------------------------------------------|-------------------------------------------------------------------------|-------------------------------------------------------|--------|--|--|
| My Lic                                   | ense: B05E-E707-                                                        | -6D01-0100-24EC-282B-5914-0400                        |        |  |  |
| Re                                       | quest XML File                                                          |                                                       |        |  |  |
|                                          | Choose File<br>Upload File: B05E-E707-6D01-0100-24EC-282B-5914-0400 xml |                                                       |        |  |  |
|                                          |                                                                         |                                                       |        |  |  |
| Submit                                   |                                                                         |                                                       |        |  |  |
| Find out the file and click it to submit |                                                                         |                                                       |        |  |  |

(5) Click the "Download" button and save the license file (Response XML File). We recommend you to store the license file to your USB flash drive.

| Activation                        | License Ma                         | anagement                                  | Sync Log                |          | B05E-E707-6D01-0100-2- | My License<br>4EC-282B-5914-0400 | Logout       |
|-----------------------------------|------------------------------------|--------------------------------------------|-------------------------|----------|------------------------|----------------------------------|--------------|
| Activate                          | E707-6D01-0100                     | )-24EC-282B-591                            | 4-0400                  |          |                        |                                  |              |
| Product                           |                                    | Encryption Type                            | License Type            | Language | Service Period         | License Status                   | Response XML |
| Houseplan Profes                  | ssional                            | Stand-alone<br>Version                     | Internal Use<br>License | en-US    | 2023-03-10~2024-03-09  | Activated                        | ż            |
| Please downloa<br>Please click"Re | ad Response XM<br>turn License" to | L file to activate y<br>return your licens | our product.<br>e.      |          |                        |                                  |              |

4. Back to your computer and find out Houseplan License Manager from Help-Register in Houseplan, please click the "LOAD" button and select the license file you have just downloaded and saved from another computer, and then click the Activate button.

| Houseplan License<br>Manager |                                                                                                    |
|------------------------------|----------------------------------------------------------------------------------------------------|
| E License Information        | Online Activation(O) Manual Activation(M)                                                                                                    |
| License Key (L)              | If there is a license of higher version existing please ACTIVATE it directly. For a new activation, please input the license key and move to the next steps.<br>License Key<br><b>B05E-E707-6D01-0100-24EC-282B-5914-0400</b><br>1. GENERATE request file.<br>2. Upload request file to https://license.gstarcad.net/ and get license file (or send request file to your local distributor/reseller from whom you purchased Houseplan products to get license file)<br>3. LOAD he license file and click Activate button.<br>C:Users\zzsoft\Downloads\B05E-E707-6D01-0100-24EC-282B-5914-0400 |

5. After a few seconds the following message window appears. Click the "OK" button to finish the activation.

Then restart your Houseplan.

| Houseplan                                                | Х |
|----------------------------------------------------------|---|
| License has been activated. Please restart the software. |   |
| ОК                                                       |   |

# 3. Standalone License Key Return

When you are going to change another computer or upgrade your system, to ensure you can use this software again after you changing the system, you need to return license before you change your system, hard disk or main board.

Online Return: Make sure your computer connected to the internet. You can return your license key online.

Manual Return: There is no need of internet connection. You can manually return your license key

|      | ßœ₿       | $\blacksquare \mathrel{\nwarrow} \mathrel{\bigcirc} \mathrel{\bigcirc}$ | \$ <b>7</b> | Undefined 💦 | 🗸 🗌 🌚 Ur | ndefined Lir 🗢 | Housepla | an    |          |
|------|-----------|-------------------------------------------------------------------------|-------------|-------------|----------|----------------|----------|-------|----------|
|      | Home      | Insert                                                                  | Edit        | Modeling    | View     | Material       | Scene    | Video | Services |
| (3)  |           | 9                                                                       |             |             |          |                |          |       |          |
| Help | About REG |                                                                         |             |             |          |                |          |       |          |
|      | 6         |                                                                         |             |             |          |                |          |       |          |
|      | Services  |                                                                         |             |             |          |                |          |       |          |

Then the following window open and click "Return License (R) " button.

| Houseplan License<br>Manager                                                                |                                                                                    |                                                                                                    |
|---------------------------------------------------------------------------------------------|------------------------------------------------------------------------------------|----------------------------------------------------------------------------------------------------|
| <ul> <li>License Information</li> <li>License Key (L)</li> <li>Return License(R)</li> </ul> | Product version:<br>Language:<br>Expiration Date:<br>License type:<br>License key: | Houseplan Professional<br>en-US<br>09-Mar-2024<br>Standalone license<br>B05E-E707-6D01-0100-24EC-282B-5914-0400 |
|                                                                                             |                                                                                    | Houseplan                                                                                                    |

×

 $\times$ 

### 3.1. Online Return

Instruction: make sure your computer connect to the internet.

1. Click "Online Return (0)" and select the license which you want to return and click the "Return" button.

| Houseplan License<br>Manager |                                                                          |
|------------------------------|--------------------------------------------------------------------------|
| E License Information        | Online Return(O) Manual Return(M)                                        |
| 🔒 License Key (L)            | License Information                                                      |
|                              | Product/Version/Language License key Status Expiration date Trust fl     |
| Return Licence(P)            | Houseplan/Professional/eB05E-E707-6D01-010Enabled 09-Mar-2024 Fully Trus |
|                              |                                                                          |
|                              | Please select the license you want to return and click Return button.    |
|                              |                                                                          |
|                              | Return                                                                   |

2. After a few seconds, the "Return license successfully" window opens. Click "OK" button to close the window. Then you can see the license you have selected to return has disappeared from License information.

| Houseplan      |               | × |
|----------------|---------------|---|
| Return license | successfully. |   |
|                | ОК            |   |

#### 3.2. Manual Return

If your computer is not connected to the internet, you can return the license key manually.

 $\times$ 

1. Click "Manual Return (M)" and select the license which you want to return.

| Houseplan License<br>Manager |                                                                                                  |
|------------------------------|--------------------------------------------------------------------------------------------------|
| E License Information        | Online Return(O) Manual Return(M)                                                                |
| 🔒 License Key (L)            | License Information                                                                              |
|                              | Product/Version/Language License key Status Expiration date Trust fla                            |
| Return License(R)            | Houseolan/Professional/eB05E-E707-6D01-010Enabled 09-Mar-2024 Fully Trust                        |
|                              | 1 GENERATE request file                                                                          |
|                              |                                                                                                  |
|                              | 2. Upload the request file to https://license.gstarcad.net/ and get return file (or send request |
|                              | file to your local distributor/reseller from whom you purchased Houseplan products to get        |
|                              | return file)                                                                                     |
|                              | 3. LOAD return file and click Return button.                                                     |
|                              | Return                                                                                           |
|                              |                                                                                                  |

2. Click "GENERATE" button to get the Request file.

| Houseplan License<br>Manager |                                                            |                            |                 |                      |             |
|------------------------------|------------------------------------------------------------|----------------------------|-----------------|----------------------|-------------|
| E License Information        | Online Return(O)                                           | Manual Return(M)           |                 |                      |             |
| 🔒 License Key (L)            | License Information                                        |                            |                 |                      |             |
|                              | Product/Version/Language                                   | License key                | Status          | Expiration date      | Trust fla   |
|                              | Houseplan/Professional/e                                   | B05E-E707-6D01-010         | Enabled         | 09-Mar-2024          | Fully Trust |
|                              | 1. GENERATE request file.<br>2. Upload the request file to | https://license.gstarcad.r | net/ and get re | turn file (or send i | request     |
|                              | file to your local distributor/r                           | cocollor from whom you p   | urchacod Hou    | icoplan producto     | to got      |
|                              |                                                            | eseller from whom you p    | urchaseu Hol    | isepidii products    | io gei      |
|                              | return file)                                               |                            |                 |                      |             |
|                              | 3. LOAD return file and clicl                              | k Return button.           |                 |                      |             |
|                              |                                                            |                            |                 |                      | Return      |
|                              |                                                            |                            |                 |                      |             |

 $\times$ 

3. Save the Request file with the extension -return.

| Save As                |                                                         | ×            |
|------------------------|---------------------------------------------------------|--------------|
| ← → ~ ↑ <mark> </mark> | « Houseplan > Houseplan License v 🗗 Search Houseplan Li | cense 🔎      |
| Organize 🔻 Ne          | ew folder                                               | ::: • ?      |
| OneDrive               | Name     Date modified                                  | Туре         |
| 💻 This PC              | B05E-E707-6D01-0100-24EC-282B-5914-0 2023/3/13 16:04    | Microsoft Ed |
| 🧊 3D Objects           |                                                         |              |
| 📃 Desktop              |                                                         |              |
| 🔮 Documents            |                                                         |              |
| 👆 Downloads            |                                                         |              |
| 🁌 Music                |                                                         |              |
| Pictures               |                                                         |              |
| 💾 Videos               | v <                                                     | >            |
| File name:             | B05E-E707-6D01-0100-24EC-282B-5914-0400-return.xml      | ~            |
| Save as type:          | XML File(*.xml)                                         | ~            |
| ∧ Hide Folders         | Save                                                    | Cancel       |

- 4. Click "OK" button after the Request file saved.
- 5. There are 2 ways to return the license.

#### Option 1: E-mail

You can send the return request file from any computer with internet connected to your local

distributor/reseller from whom you purchased Houseplan products to get the return file.

Option 2: Online Service

You can access Houseplan online service center from any computer with internet connected to

download the license file.

6. Access the link <u>https://license.gstarcad.net/</u> and login with the Houseplan license key.

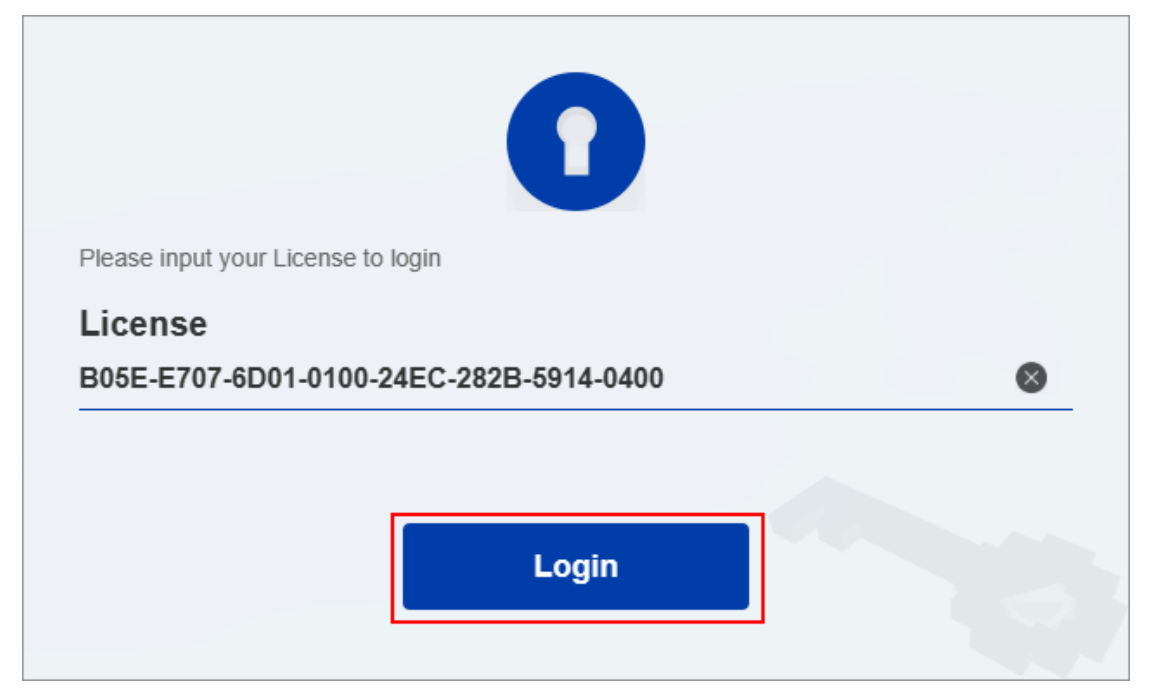

7. Click License Management tab, and click "Return License" button.

| Activation                                                 | Management                                      | Sync Log                |          | B05E-E707-6D01-0100-24 | My License<br>4EC-282B-5914-0400 | Logout       |
|------------------------------------------------------------|-------------------------------------------------|-------------------------|----------|------------------------|----------------------------------|--------------|
| Return License<br>My License: B05E-E707-6D01-0             | 100-24EC-282B-591                               | 4-0400                  |          |                        |                                  |              |
| Product                                                    | Encryption Type                                 | License Type            | Language | Service Period         | License Status                   | Response XML |
| Houseplan Professional                                     | Stand-alone<br>Version                          | Internal Use<br>License | en-US    | 2023-03-10~2024-03-09  | Activated                        | Ť            |
| Please download Response :<br>Please click"Return License" | XML file to activate y<br>to return your licens | our product.<br>e.      |          |                        |                                  |              |

8. Choose the request XML file you saved and Click "Submit" button to upload the request file.

| $\langle$ | License Management              | My License<br>B05E-E707-6D01-0100-24EC-282B-5914-0400 | Logout |
|-----------|---------------------------------|-------------------------------------------------------|--------|
| My I      | icense: B05E-E707-6D01-0100-    | 24EC-282B-5914-0400                                   |        |
| F         | equest XML File                 |                                                       |        |
|           | Upload File: B05E-E707-6D01-010 | 0-24EC-282B-5914-0400-return.xml                      |        |
|           | Load the credible request XML   | returned file which created at user client            |        |
|           | Submit                          | nit                                                   |        |

#### 9. Download the Response XML from License Management tab.

| Activation                           | License Management                                                   | Sync Log                | My License<br>805E-E707-6D01-0100-24EC-282B-5914-0400 |                       | Logout         |              |
|--------------------------------------|----------------------------------------------------------------------|-------------------------|-------------------------------------------------------|-----------------------|----------------|--------------|
| Return License                       | 707-6D01-0100-24EC-282B-5                                            | 914-0400                |                                                       |                       |                |              |
| Product                              | Encryption Type                                                      | e License Type          | Language                                              | Service Period        | License Status | Response XML |
| Houseplan Profess                    | ional Stand-alone Version                                            | Internal Use<br>License | en-US                                                 | 2023-03-10~2024-03-09 | Returned       | ±.           |
| Please download<br>Please click"Retu | I Response XML file to activate<br>urn License" to return your licer | e your product.<br>nse. |                                                       |                       |                |              |

10. Go back to Houseplan license Manager, Click "LOAD" button to load the -resp-return.xml file and click "Return" button to return Houseplan authorization.

| Houseplan License<br>Manager |                                 |                            |                 |                     |              |
|------------------------------|---------------------------------|----------------------------|-----------------|---------------------|--------------|
| E License Information        | Online Return(O)                | Manual Return(M)           |                 |                     |              |
| 🔒 License Key (L)            | License Information             |                            |                 |                     |              |
|                              | Product/Version/Language        | e License key              | Status          | Expiration date     | Trust fla    |
|                              | Houseplan/Professional/e.       | B05E-E707-6D01-010         | Disabled        | 09-Mar-2024         | Fully Truste |
|                              | 1. GENERATE request file.       |                            |                 |                     |              |
|                              | 2. Upload the request file to   | https://license.gstarcad.n | et/ and get ret | urn file (or send r | equest       |
|                              | rite to your local distributor/ | reseller from whom you p   | urchased Hou    | sepian products     | to get       |
|                              | 3. LOAD return file and clic    | k Return button.           |                 |                     | 1            |
|                              | E:\Houseplan\Houseplan L        | icense\B05E-E707-6D01      | -0100-24EC-2    | 182 F               | Return       |
|                              |                                 |                            |                 |                     |              |

11. Then you can see the license key disappeared in the License Information list.

| Houseplan                    |    | × |
|------------------------------|----|---|
| Return license successfully. |    |   |
|                              | ОК |   |

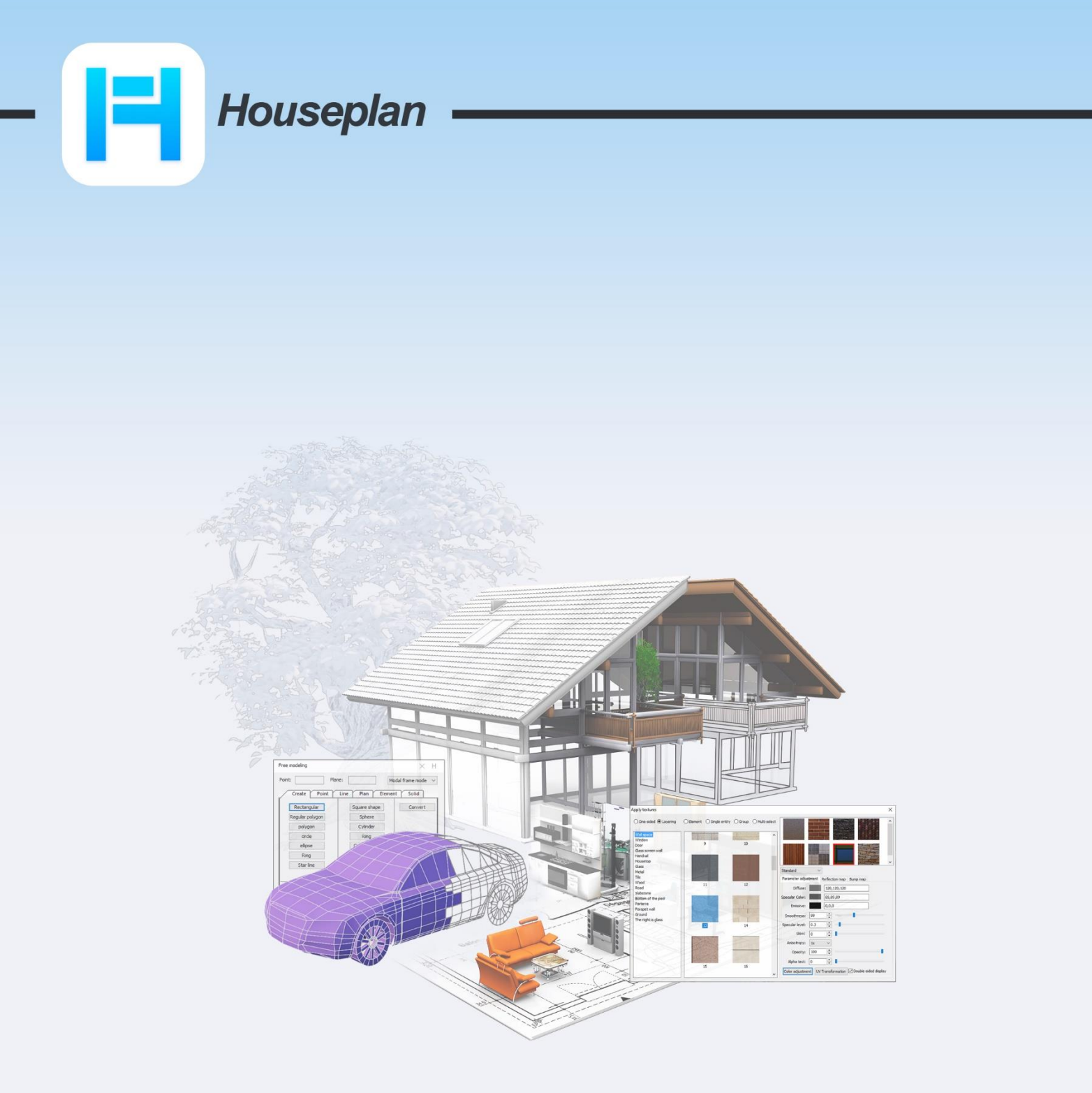

# www.gstarcad.net/houseplan/

Gstarsoft Zhongzhi Software